# **Tutorial técnico**

Como realizar el enclavamiento local entre dispositivos

SS 3532 SS 3542 SS 5532 SS 5542

intelbras

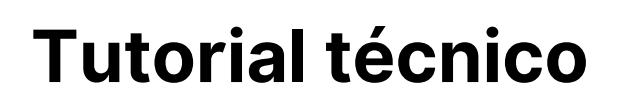

Realice la instalación física, utilizando el dispositivo y **Módulo inteligente (XR2201)**. Como se describe en imagen.

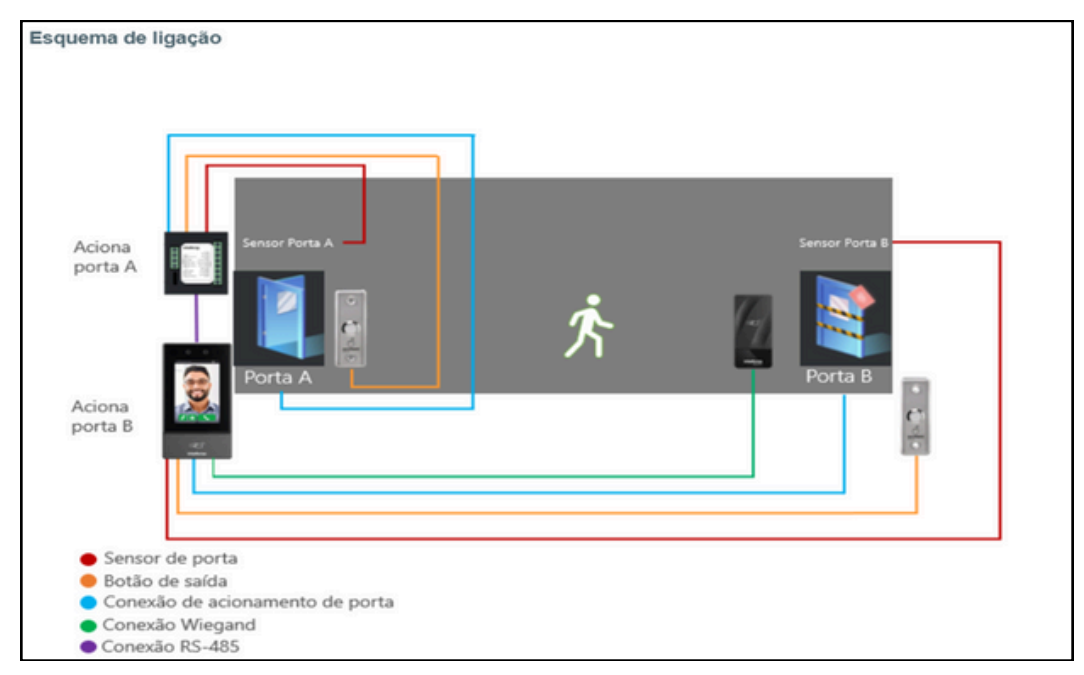

# 2º PASO

Escriba la IP del controlador en su navegador para acceder a su interfaz web. Se le solicitará un nombre de usuario y una contraseña para acceder. El inicio de sesión predeterminado es **"admin"**, la contraseña será la misma que la registrada al iniciar el dispositivo por primera vez.

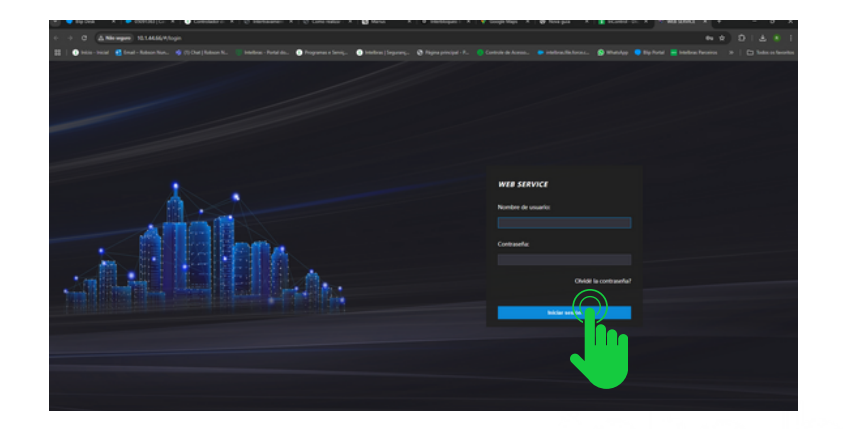

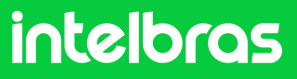

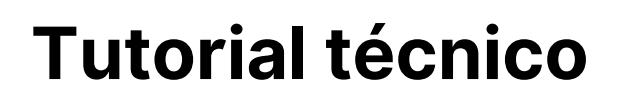

Será necesario habilitar el XR2201 (módulo inteligente) y el sensor de puerta, para que el enclavamiento funcione correctamente. Acceda a la pestaña lateral "Configuraciones de red", luego a "Configuraciones del puerto serie Wingand".

| 故                                                                | Parámetros portua~   | Posición de parada          | 1 🔻                   |              |
|------------------------------------------------------------------|----------------------|-----------------------------|-----------------------|--------------|
|                                                                  |                      | Bit de verificación         | Ninguno 💌             |              |
| <u>.</u>                                                         | Enlace de alarma 🛛 🗸 | Tipo de Dados de<br>Entrada | N.º de tarj. Núm.     |              |
| C                                                                | SIP Config. V        |                             | Ok Actualización      | Por defecto  |
| 8                                                                | Personalización 🗸 🗸  |                             |                       |              |
| ¢                                                                | Capacidad            | Wiegand                     |                       |              |
|                                                                  |                      |                             |                       |              |
| &                                                                | Configuración de v   | Wiegand                     | Entrada Wiegand Salid |              |
|                                                                  |                      | Tipo de salida Wiegand      | Wiegand34 🔻           |              |
| 3                                                                | Detección de rostros | Ancho de pulso (us)         | 200                   | (20 ~ 200)   |
| ۲                                                                | Configuraciones d    | Intervalo de pulso (us)     | 1000                  | (200 ~ 5000) |
| El ancho de pulso es un múltiplo de 10, y también un múltiplo de |                      |                             |                       |              |
|                                                                  | ТСР / ІР             | Tipo de datos de salida     | ● N.º de tarj. 🔷 Núm. |              |
|                                                                  | Puerta               |                             | Ok Actualización      | Por defecto  |
|                                                                  | Registro             |                             |                       |              |
|                                                                  | 802.1x               |                             |                       |              |
|                                                                  | WiFi                 |                             |                       |              |
|                                                                  | Configuración de .   |                             |                       |              |

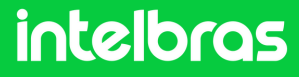

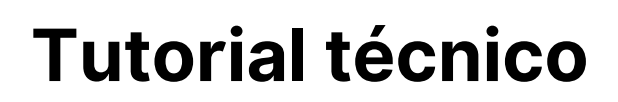

En **RS 485**, seleccione la opción **"Dispositivo externo"** y configúrelo como **"Módulo de seguridad"**.

| $\leftarrow \rightarrow$ | C ▲ Não seguro 10.1                | 1.44.66/#/network/serialPort        |                                             |                             |                        |                      |                      |
|--------------------------|------------------------------------|-------------------------------------|---------------------------------------------|-----------------------------|------------------------|----------------------|----------------------|
|                          | 🚺 Início - Inicial 🛛 🖸 Email – Rol | bson Nun 🤹 (1) Chat   Robson N      | 🕎 Intelbras - Portal do                     | Programas e Serviç          | 🕕 Intelbras   Seguranç | Página principal - P | 🙁 Controle de Acesso |
| WE                       | B SERVICE                          |                                     |                                             |                             |                        |                      |                      |
|                          |                                    |                                     |                                             |                             |                        |                      |                      |
|                          | Gestión de usuarios ~              | RS485                               |                                             |                             |                        |                      |                      |
| ©                        | Sección de tiempo 🗸                | Dispositivo externo<br>Tasa de Baud | Módulo de seguridad                         |                             |                        |                      |                      |
|                          | Buscar acceso con                  | Bits de datos                       | Controlador                                 |                             |                        |                      |                      |
| ¢                        | Parámetros portua~                 | Posición de parada                  | Lector de cartas                            |                             |                        |                      |                      |
| <u> </u>                 | Enlace de alarma 🛛 🗸               | bit de vernicación                  | Módulo de segurida                          | Por defecto                 | I                      |                      |                      |
| C                        | SIP Config. V                      |                                     |                                             |                             |                        |                      |                      |
| 6                        | Darennalización 🗸                  | Wiegand                             |                                             |                             |                        |                      |                      |
| 9                        | Personalización                    |                                     |                                             |                             |                        |                      |                      |
| e                        | Capacidad                          | Wiegand                             | 🔵 Entrada Wiegand 💿                         |                             |                        |                      |                      |
| ~                        | Configuración de v. 🗸              | Tipo de salida Wiegand              | Wiegand34                                   |                             |                        |                      |                      |
| a                        | configuración de v.a.              | Ancho de pulso (us)                 | 200                                         | (20 ~ 200)                  |                        |                      |                      |
| 53                       | Detección de rostros               | Intervalo de pulso (us)             | 1000                                        | (200 ~ 5000)                |                        |                      |                      |
| ۲                        | Configuraciones d ^                | Tipo de datos de salida             | El ancho de pulso es un<br>N.º de tarj. Nún | máltipla de 10, y tam<br>n. |                        |                      |                      |
|                          | тср / ір                           | '                                   | Ok Actualizaci                              | ón Por defecto              | •                      |                      |                      |
|                          | Puerta                             |                                     |                                             |                             |                        |                      |                      |
|                          | Registro                           |                                     |                                             |                             |                        |                      |                      |
|                          | 802.1x                             |                                     |                                             |                             |                        |                      |                      |

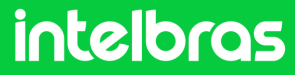

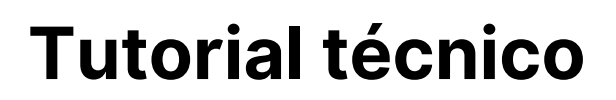

Seleccione la pestaña lateral **"Parámetros portuarios"** y luego active el **"sensor de puerta."** 

| w        | WEB SERVICE           |                                               |                                  |                                                                        |  |  |  |
|----------|-----------------------|-----------------------------------------------|----------------------------------|------------------------------------------------------------------------|--|--|--|
| 8        | Gestión de usuarios ~ | Parámetros port                               | uarios                           |                                                                        |  |  |  |
| ତ        | Sección de tiempo 🗠   | Titulo                                        | Porta1                           | Alarma de coacción 🗹                                                   |  |  |  |
|          | Buscar acceso con     | Estado<br>Supervisar solo la<br>temp.         | Normal 👻                         | Serisoi de puerta ≤<br>Alarma de intrusión ≤<br>Alarma de tiempo extra |  |  |  |
| ¢        | Parámetros portua^    | Método de apertura                            | Modo de desbloqueo 🔍             | Alarma Anti-Passback 🗹                                                 |  |  |  |
|          | Parámetros port       | Combinación<br>Elemento (opción               | o 🔻                              | etección facial 🗹 Contraseña                                           |  |  |  |
| _        | Enclavamiento         | múltiple)<br>Tiempo de espera                 | 3.0                              | (0.2-600)                                                              |  |  |  |
| •        | Enlace de alarma V    | (sey.)<br>Periodo normalmente<br>abierto      | 255-Predeterm. 🔻                 |                                                                        |  |  |  |
| <b>ک</b> | Personalización Y     | Periodo normalmente<br>cerrado                | 255-Predeterm. V                 |                                                                        |  |  |  |
| •        | Capacidad             | Tiempo de espera<br>(seg.)                    | 10                               | (1-300)                                                                |  |  |  |
| 8        | Configuración de v    | Horario de apertura de<br>verificación remota | 255-Predeterm. 🔻                 |                                                                        |  |  |  |
| 23       | Detección de rostros  | Verificación remota<br>Código QR abriendo la  | <ul> <li>□</li> <li>✓</li> </ul> |                                                                        |  |  |  |
| ۲        | Configuraciones d ~   | puerta                                        | Ok Actualiz <u>ación</u>         | Por defecto                                                            |  |  |  |
| ŝ        | Configuraciones d     |                                               |                                  |                                                                        |  |  |  |

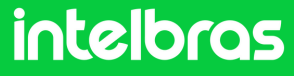

# **Tutorial técnico**

# 6° PASO

En lo mismo **"Parametros portuarios"**, seleccione la pestaña **"Enclavamiento"**.

| W | WEB SERVICE           |                 |                          |  |  |  |
|---|-----------------------|-----------------|--------------------------|--|--|--|
| я | Gestión de usuarios V | Enclavamiento   |                          |  |  |  |
| © | Sección de tiempo ~   | Modo Desactivar |                          |  |  |  |
| 1 | Buscar acceso con     | Ок А            | ctualización Por defecto |  |  |  |
| ¢ | Parámetros portua^    |                 |                          |  |  |  |
|   | Parámetros portua     |                 |                          |  |  |  |
|   |                       |                 |                          |  |  |  |

# 7º PASO

En la opción "modo", seleccione "enclavamiento local".

| WEB SERVICE           |                                                           |  |
|-----------------------|-----------------------------------------------------------|--|
| Gestión de usuarios ~ | Enclavamiento                                             |  |
| ) Sección de tiempo 🗸 | Modo Enclavamiento local                                  |  |
| Buscar acceso con     | Autenticación dual<br>Timeout Autenticación<br>Desactivar |  |
| ✿ Parámetros portua…^ | dual Enclavamiento local Por defecto                      |  |
| Parámetros portua     |                                                           |  |
| Enclavamiento         |                                                           |  |
| 💻 Enlace de alarma 🗸  |                                                           |  |
| 📞 SIP Config. 🗸 🗸     |                                                           |  |

Vale la pena señalar que todas las configuraciones realizadas en la interfaz web también se pueden realizar en la propia pantalla del dispositivo.

### intelbras

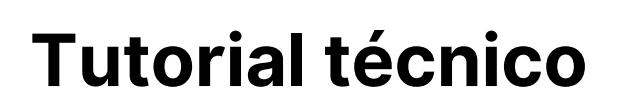

#### Para preguntas o sugerencias ¡contáctanos vía WhatsApp!!

<u>Ir a la conversación</u>

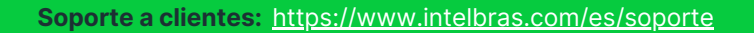

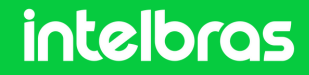

**()** WhatsApp + 55 48 2106 0006 | Lunes a viernes: 8h às 20h